## RENAISSANCE

## **Test Instructions for Star Assessments**

The steps below outline the process for students as they log in to take a Star assessment. For more details and the read-aloud instructions, please refer to the <u>Star Reading</u> or <u>Star Math</u> Test Administration Manual.

| 1. | Log in to Clever and select the Renaissance tile.                                                                                                    |
|----|----------------------------------------------------------------------------------------------------|
| 2. | Select the appropriate tile for the test the student needs to take.<br>(Students may not see all of the test options.)                                                                                                    |
|    | Note: Students should NOT click on a tile until the test instructions have been read aloud to the students and they are ready to begin the test.                                                                                                    |
| З. | Indicate testing location.                                                                                                    |
|    | Select <b>Yes</b> if the testing event is taking place at school or other location where a school affiliated, in-person test proctor is present.                                                                                                    |
| 4. | Enter the Monitor Password (default is <b>admin</b> ) if the <u>Password</u> Please enter the monitor password. Monitor Password Start Cancel                                                                                                    |
| 5. | Begin the test.                                                                                                    |
|    | If students have not taken a test in the past 180 days, the test will begin with practice questions. Students must answer three items correctly to advance to the test.                                                                                                    |
|    | Students will advance directly to the test if they have taken a test within the past 180 days.                                                                                                    |
| 6. | If there is an unexpected distraction that presents a need to pause or stop a test, click the <b>Stop Test</b> button at the top right corner of the screen. Then choose either <b>Resume</b> Later to save progress on the test and complete later (within eight days) or <b>Stop Test</b> to start from the beginning the next time the student takes a test. The student will be prompted to enter a monitor password (default is admin) with either action. |

For support, please use Live Chat in product, call at 800-338-4204, or email at support@renaissance.com.